### Set Up Concussion Service v29.0

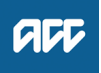

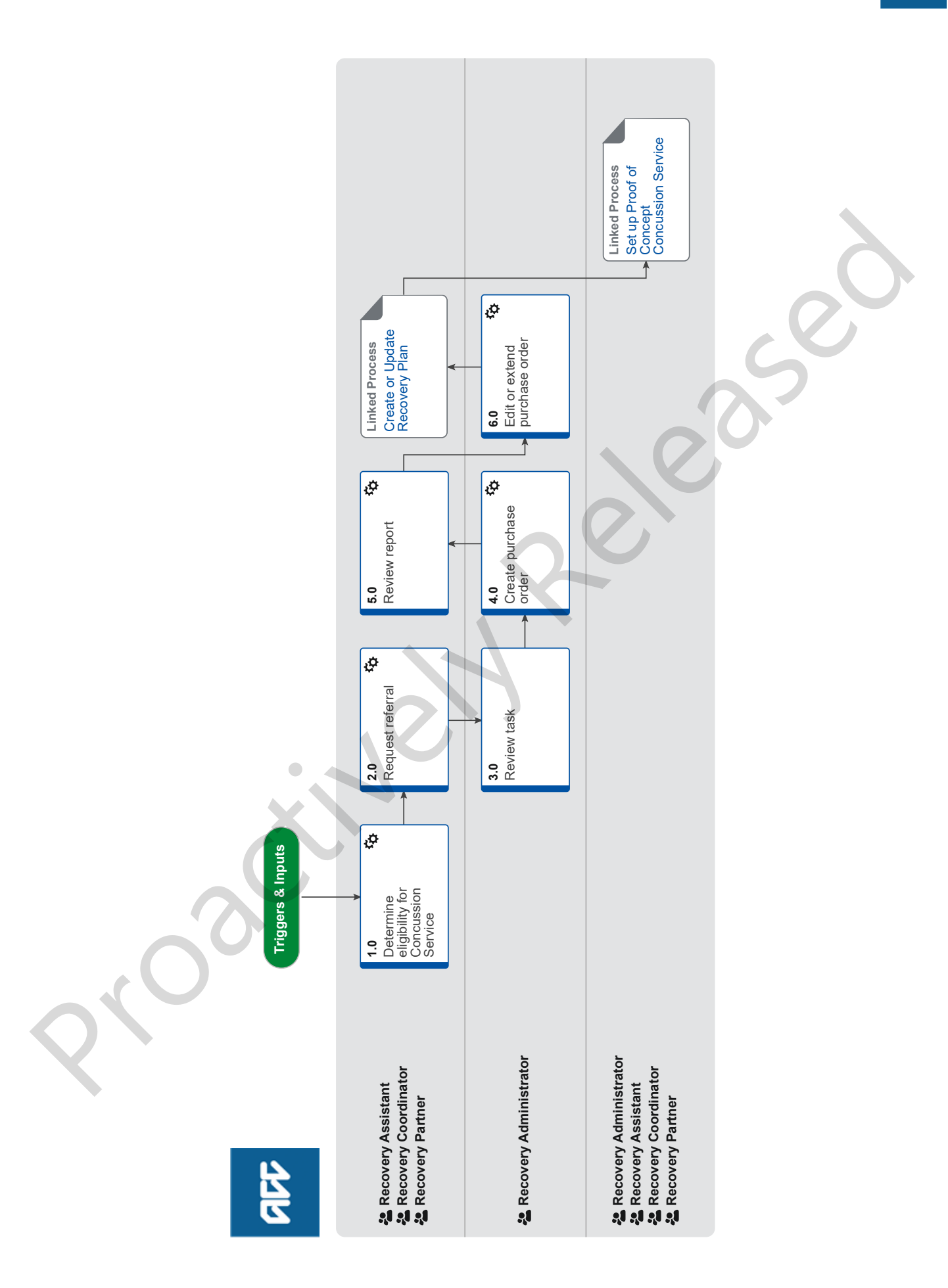

# Set Up Concussion Service v29.0

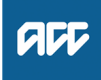

Summary

#### Objective

To refer a client for concussion service who has sustained a brain injury, or is suspected of having a brain injury, that needs investigation.

#### Background

The Concussion Service is a clinical assessment and rehabilitation service for clients with mild to moderate traumatic brain injury (TBI). The service is delivered by an interdisciplinary team of professionals specialised in the diagnosis and rehabilitation of TBI.

The service aims to prevent long-term consequences, such as concussion, by identifying clients at risk and delivering effective assessments, education, triage and rehabilitation.

The Concussion Service is a flexible service and can be adapted to client needs.

The Concussion Service deals with:

- moderate traumatic brain injury (TBI)
- mild traumatic brain injury (MTBI)

The purpose of the service is to:

• Support clients' recovery and prompt return to everyday life, including work or school.

• Reduce the long-term consequences, such as persistent concussion symptoms, by identifying clients likely to develop long-term consequences and provide them with effective interventions and education.

• Provide assessments and treatments to help clients achieve long-term recovery, so they no longer require services.

The Concussion Service must be delivered within six months - and ideally, should be completed within four months.

Owner Name Withheld

Expert Name Withheld

Procedure

#### 1.0 Determine eligibility for Concussion Service

Recovery Assistant, Recovery Coordinator, Recovery Partner

a Review the Concussion Service referral.

NOTE What if you are a Recovery Team member (RTM) and think the client could benefit from this service?

Continue with this process. If you determine the client is eligible, generate an ACC883 and populate with the information you have available.

NOTE What if the treating provider has not referred the client by completing an ACC883? If the treating provider has sent a letter accompanied by clinical notes outlining presenting symptons, pre-injury health status and other potential rehabilitation impact, this can be accepted as a referral. If not, contact the treating provider and request this additional information, otherwise a completed ACC883 is required.

### **NOTE** What if a Concussion Pilot Notification Form has been received?

The client is being managed under the Secondary Care Proof of Concept Pathway. Go to 'Proof of Concept Concussion Service' Process. PROCESS Set up Proof of Concept Concussion Service

**NOTE** How long do we have to do the referral? A referral decision must be within two business days of receiving a completed referral form.

- **b** In Salesforce, go to the claim and open Claim On A Page.
- **c** Review the claim to understand the client's current circumstances.
- d Ensure the client meets the cover criteria for concussion services

#### NOTE What is the criteria?

• Has been diagnosed by a Medical Practitioner (or be suspected by a Medical Practitioner) as having:

- Mild traumatic brain injury; or
- Moderate traumatic brain injury; or
- Persisting concussion symptoms; or

 It has been determined by ACC case review the client is likely to have a mild or moderate traumatic brain injury; and

- Was injured within the last 12 months; and
- · Has an accepted claim with ACC; and

• Have continued signs and symptoms of brain injury that require investigation and treatment

## NOTE What if the client doesn't meet the eligibility criteria?

Contact the client and advise they are not eligible for this service and issue the TBI02 Concussion Services decline - claimant letter to the client.

Contact the treating provider if they sent the referral and advise the client is not eligible for this service.

Record these conversations as contacts on the claim. This process ends.

Concussion Service Assessments Service Page

#### 2.0 Request referral

Recovery Assistant, Recovery Coordinator, Recovery Partner

a In EOS, check if the ACC883 and updated medical notes are on file.

#### NOTE What If the ACC883 is missing?

The Recovery Team Members will need to generate the ACC883 in EOS and fill it in with as many claim details as possible. The ACC883 will then need to be included as part of the relevant document group prior to the referral task being sent to Recovery Admin to process. Make sure the ACC883- Vendor option is used.

The recovery team member can accept a letter from the GP, but an ACC883 will need to be completed by the recovery team member. NOTE What if you receive a ACC7988 -Concussion Service Direct Referral? The ACC7988 is a direct referral to concussion service form for Te Whatu Ora (Health NZ) District Hospitals to use. Nothing needs to be done admin will receive the referral and process the PO.

**NOTE** What if a provider does not accept the ACC7988 Concussion Service Direct Referral from the hospital?

The RTM would create a new concussion referral as per the normal process.

NOTE What if there is medical information missing? Go to Request Clinical Records. Once received, return to this process.

PROCESS Request Clinical Records

- **NOTE** What if the referral has been sent directly to the provider by Middlemore hospital? The client is under the TBI Pathways pilot programme which removes the need for prior approval for concussion services.
- **b** Check if there are documents on other claims relevant to the referral.
  - **NOTE** What if there are documents on other claims? Create a copy and transfer to the other claim:

• Create a bulk print of documents on the other claim and complete mandatory fields and description

- Open PDF document from email link
- File the PDF away to the claim you are creating the referral on

• Repeat these steps if there are documents on other claims

Provide a short and descriptive title to the document properties in the PDF and state the claim number the information came from eg. Medical records and reports from claim: 100XXXXXXXX

Do not create a bulk print on one claim and move it to a different claim as it will not appear in any file copy requested by the client.

c Perform privacy checks on the documents.

NG SUPPORTING INFORMATION Inbound and Outbound Document Checks

Privacy Check Before Disclosing Information Policy

**NOTE** What if you find information that needs to be redacted?

Send an email to Recovery Administration (recoveryadmin@acc.co.nz) and include the document to be redacted plus your redaction instructions. Once returned, add to the document group.

**d** In Eos, create a document group titled 'Concussion Services' and add the documents to the group.

#### NOTE What if ACC initiated the referral?

Add the ACC883 located in the documents tab to the document group.

- Manage document groups
- e In Eos, generate a Treatment Assessment referral task for Concussion Services.
  - Creating Manage Referral Tasks System Steps
  - Referring Tasks to Recovery Administration Principles

# NOTE What if no purchase order for concussion services exists?

Confirm that the client is under the Middlemore hospital TBI pathways pilot programme. Use an NGCM Admin Request task to request a purchase order to be generated for the relevant provider with all of the requested codes. Follow the process to refer for any other services recommended in the report.

- f Provide the relevant information in the task
  - NOTE What information do you need to include in the task/e-form? Refer to the 'Manage Referral Task Templates document'
  - Manage Referral Task Templates
  - Disclosure of Care Indicator Information to Third Parties Policy
  - Service Contracts and Contracted Providers MFP spreadsheet
- **g** Add Concussion Agreed intervention onto Salesforce. Refer to Update Recovery Plan.
  - NOTE What if you are unsure how to add a concussion agreed intervention? Refer to Create or Update Recovery Plan and then link the process to Create or Update Recovery Plan under this.
    - Create or Update Recovery Plan

#### 3.0 Review task

Recovery Administrator

- a Review the tasks to ensure it has the required information to complete the referral form
  - NOTE What if this is a NGCM Admin Request task? Go to Activity 6.0 Edit or extend the purchase order.
- **b** Check the task has the geographic location and reason for referral

#### NOTE What if the referral is for a child?

Go to the Concussion Service Providers link and choose a provider who offers child and youth service.

- Concussion Service Providers
- NOTE What if the request is an NGCM Admin request task to generate a purchase order? The client is under the TBI Pathways pilot programme, which removes the need for prior approval for concussion services. Generate the PO as per step 4.0 and notify the relevant provider by email. No referral document is required.
- **NOTE** What if you don't have all the information you need?

If required information is missing from the task, or you need guidance on working within the Administration Team, refer to the link below

Principles of Working in the Administration Team

#### NOTE What if you receive an NGCM - Admin Request task for a re-referral if a Provider cannot accept a referral?

If the provider was chosen by the RTM in the original referral, go back to the RTM to advise of the decline. If the provider was chosen by admin then you need to choose an alternate provider

#### 4.0 Create purchase order

**Recovery Administrator** 

- **a** In Eos, create a Purchase Order using referral type Concussion Services.
  - Creating purchase orders using general + QE
  - NG GUIDELINES Purchase Order Details Concussion Services

#### **NOTE** What if this is a re-referral?

Locate the original Purchase Order and continue with this process.

NOTE What if you are sending the referral to Habit or ABI?

These providers are participating in the Secondary Care Proof of Concept. Do not set up an initial purchase order. Instead:

In EOS, generate email template 'Purchase Order Approval/Extension Email' and amend email content to the following:

We have approved Concussion Services for:

Client Name: Service: Concussion POC Pathway Client mobile:

**b** Identify and select a contracted provider in the client's geographic area.

**NOTE** What if this is a re-referral? Update the original Purchase Order with the new Provider and continue with this process.

**NOTE** What if a preferred provider has been specified in the task? Select the vendor from the Contracted Supplier by Geographic Area Coverage list. Go to task

(d). Contracted Suppliers by Geographic Area of Coverage

c Add the selected Provider as a participant on the claim.

Manage Participants (Eos Online Help)

- d Approve the purchase order.
  - NOTE What if the purchase order requires a higher delegation?

Refer to the system steps below.

Request Authorisation for a Purchase Order -System Steps

- e Select 'Add documents' and generate the TBI01 Concussion Service Approve Vendor letter.
  - **NOTE** What if you have additional information? Add the additional information received in the task for the referral
  - Admin Template TBI01 Concussion service approve vendor
- f Perform privacy checks on the documents.
  - Privacy Check Before Disclosing Information Policy
  - NG SUPPORTING INFORMATION Inbound and Outbound Document Checks
  - Send letters from Client Recovery and Claims Assessment
- g Complete the documents and convert them into noneditable PDFs.

- **h** Create and send an email to the Provider using 'Requests and referrals' template.
  - **NOTE** What if there is a document group? Open document group and link the provider letter and ACC883 to the group and send email.

# NOTE What if the document is too large to send in a single email?

Contact the vendor and ask if the referral can be sent by courier. If yes, confirm correct physical address then go to Prepare and Send Client Information by Courier then return to this process. Otherwise, send by email.

PROCESS Prepare and Send Client Information by Courier

- NGCM FINAL Emailing from Eos using a Template
   System Steps
- i In Salesforce, close the referral task.
  - NOTE What if you are advised by a Provider they are unable to accept a referral? Go to Activity 5.0a and complete a re-referral.
    - Purchase Order Handy Hints on how to create and
  - edit POs
  - Service Contracts and Contracted Providers MFP spreadsheet

#### 5.0 Review report

Recovery Assistant, Recovery Coordinator, Recovery Partner

a In Eos, open the ACC884 Client Summary report.

NOTE What if the Provider or client advised they failed to attend?

Go to Manage Non-Compliance process.

PROCESS Manage Non-Compliance

**NOTE** What if we have received a Concussion Pilot Notification Form?

The client is being managed under the Secondary Care Proof of Concept Pathway. Please go to 'Proof of Concept Concussion Service' Process.

PROCESS Set up Proof of Concept Concussion Service

- **b** Perform privacy checks on the report.
  - NG SUPPORTING INFORMATION Inbound and Outbound Document Checks
  - Privacy Check Before Disclosing Information Policy
- **c** Review the report to identify what recommendations have been made.
  - **NOTE** What if additional components of the service are required?

Create an 'NGCM- Edit manage referral purchase order' task in EOS. Ensure that all codes that are added to the costing sheet from the initial concussion report are noted.

# **NOTE** What if other ACC services outside of this service have been recommended? Action the recommendation by following appro-

priate process in Promapp. If you are unsure about a recommendation, refer to the Recovery Support Decision Tree to determine how to seek internal guidance.

Recovery Support Decision Tree

|                                  |                                                                                             | NOTE                                                                                 | What if the Prov                                                    | vider has recommended the                                                                                                    |  |
|----------------------------------|---------------------------------------------------------------------------------------------|--------------------------------------------------------------------------------------|---------------------------------------------------------------------|----------------------------------------------------------------------------------------------------|--|
|                                  |                                                                                             |                                                                                      | client have an C<br>Refer to the Ass<br>Aids/Therapies i<br>PROCESS | Dependence of the provided and a second second seco |  |
|                                  |                                                                                             |                                                                                      |                                                                     | Visual Aids/Therapies                                                                                                    |  |
|                                  | <ul><li>d Review Seconosis has be</li><li>e Check if conor the claim</li></ul>              |                                                                                      | Section 6 of the A as been made by                                  | ction 6 of the ACC884 to establish what diag-<br>een made by the Provider.<br>ncussion/brain injury is an accepted diagnosis<br>n.                                                                                                    |  |
|                                  |                                                                                             |                                                                                      | f concussion/braii<br>blaim.                                        |                                                                                                    |  |
|                                  |                                                                                             | NOTE                                                                                 | What if it is not<br>claim?                                         | an accepted diagnosis on the                                                                                                    |  |
|                                  |                                                                                             |                                                                                      | Go to Assess Co<br>Change in Diagr                                  | over for an Additional Injury or<br>nosis.                                                                                                    |  |
|                                  |                                                                                             |                                                                                      | PROCESS                                                             | Assess Cover for an Additional<br>Injury or Change in Diagnosis                                                                                                    |  |
|                                  | <b>f</b> Update concussion intervention. Refer to system str<br>for updating recovery plan. |                                                                                      | vention. Refer to system steps<br>n.                                |                                                                                                    |  |
|                                  |                                                                                             | Cre                                                                                  | eate or Update Re                                                   | ecovery Plan                                                                                                    |  |
| 6.0 Edit or extend purchase or   |                                                                                             |                                                                                      |                                                                     | se order                                                                                                    |  |
|                                  | a In Eas los                                                                                |                                                                                      | locate the purcha                                                   | se order                                                                                                    |  |
|                                  | a in Eus, locale the purchase order.                                                        |                                                                                      |                                                                     |                                                                                                    |  |
|                                  |                                                                                             | Create a purchase order                                                              |                                                                     | rder                                                                                                    |  |
|                                  | <b>b</b> Update the purchase order.                                                         |                                                                                      | er.                                                                 |                                                                                                    |  |
|                                  |                                                                                             | Create Purchase orders using general + QE                                            |                                                                     | lers using general + QE                                                                                                    |  |
|                                  | <b>c</b> Approve the                                                                        |                                                                                      | e the Purchase O                                                    | rder.                                                                                                    |  |
|                                  |                                                                                             | NOTE                                                                                 | What if the pure delegation?                                        | chase order requires a higher                                                                                                    |  |
|                                  |                                                                                             |                                                                                      | Refer to the syst                                                   | em steps below.                                                                                                    |  |
|                                  |                                                                                             | Ree<br>Sys                                                                           | quest Authorisatio<br>stem Steps                                    | on for a Purchase Order -                                                                                                    |  |
| d (<br>F                         |                                                                                             | Create and send an email using the 'Purchase Order Approval and Extension' template. |                                                                     | il using the 'Purchase Order Ap-<br>nplate.                                                                                                    |  |
|                                  |                                                                                             | ា NG<br>- S                                                                          | CM - FINAL Ema<br>ystem Steps                                       | iling from Eos using a Template                                                                                                    |  |
| e In Salesforce, close the task. |                                                                                             |                                                                                      |                                                                     | ask.                                                                                                    |  |
|                                  |                                                                                             |                                                                                      |                                                                     |                                                                                                    |  |
| PROCESS                          |                                                                                             |                                                                                      | Create or<br>Recovery A<br>dinator, Rec                             | Update Recovery Plan<br>ssistant, Recovery Coor-<br>overy Partner                                                                                                    |  |
|                                  |                                                                                             |                                                                                      |                                                                     |                                                                                                    |  |
| PROCESS                          |                                                                                             |                                                                                      | Set up Pro                                                          | oor of Concept Concus-                                                                                                    |  |
|                                  |                                                                                             |                                                                                      | Recovery A                                                          | dministrator, Recovery Assis-                                                                                                    |  |
|                                  |                                                                                             |                                                                                      | tant, Recove                                                        | ery Coordinator, Recovery                                                                                                    |  |

Partner

-----

مر